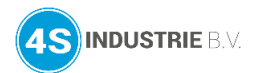

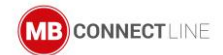

# Meest gestelde vragen

# Geen verbinding met het portaal, aanmelden mislukt, wat nu?

Na het inloggen via mbDIALUP verschijnt er een foutmelding:

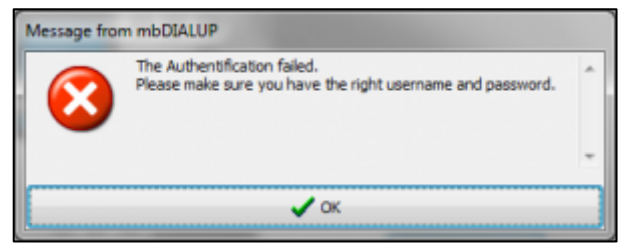

# De inloggegevens zijn niet goed of niet goed ingevuld.

Of de gebruiker is nog of al ingelogd op het account

Advies! Maak voor elke medewerker een eigen inlog (gebruikersnaam).

#### Een verkeerde server is gekozen.

Voor Europese klanten is dit altijd **rsp.mbconnect24.net (EUROPE)**. Dit heeft niets te maken met in welke landen de routers geplaatst gaan worden, maar waar de server staat.

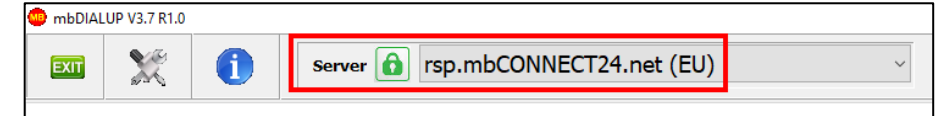

# De netwerkadapter voor mbDIALUP ontbreekt of is uitgeschakeld

Controleer de netwerkadapter op de PC via Systeeminstellingen

# Configuratiescherm > Netwerk en internet > Netwerkcentrum > Netwerkverbindingen.

Als de adapter is uitgeschakeld, schakel deze dan in en wanneer adapter niet is geïnstalleerd, installeer dan mbDIALUP opnieuw. *mbDIALUP altijd installeren als administrator*.

#### Loggings aanzetten

Om een gedetailleerde diagnose te stellen is het mogelijk om een uitgebreide logging te activeren in **mbDIALUP** via **Settings > Options** 

activate extended logging for the connection

In het geval van support door 4S Industrie hebben wij deze logbestanden nodig om uw probleem op te kunnen lossen. Vanaf **mbDIALUP** versie **V3.9 R0.0** is het mogelijk om in één keer alle benodigde logfiles op te slaan.

Klik hiervoor op het blauwe icoon (Systeminformation) in mbDIALUP.

| mbDIALUP V3.9 R0.0 |   |     |                             |   |  |  |
|--------------------|---|-----|-----------------------------|---|--|--|
| EXIT               | X | 0   | server 👔 V2 - Handleidingen | ~ |  |  |
| mb<br>⊶            |   | NEC | 7 <b>24</b>                 |   |  |  |

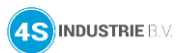

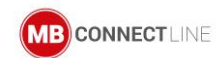

#### Kies nu voor Create Supportinformation.

| 😄 mb | DIALUP V3.9 R0.0 | Info                                                                                                    | Ì |
|------|------------------|----------------------------------------------------------------------------------------------------|---|
|      | b <b>CON</b>     | Networkinformation<br>Check for Updates<br>Open Data Directory<br>Create Supportinformation                                                                                                    |   |
| +    | ं                | N. Contraction of the second second s | 1 |
|      | Dashboard        |                                                                                                    |   |

Vervolgens opent een zip file met daarin de juiste logfiles.

| Naam              | Grootte   |
|-------------------|-----------|
| mbDIALUP.log      | 2 161 242 |
| i openvpn.log     | 3 264 368 |
| vpnservicelog.txt | 1 666 361 |

Deze informatie kan dan met support van 4S industrie gedeeld worden via <u>support@4sindustrie.nl</u> en 055 542 4228.